用好"外援"上网权限任由你支配(下)PDF转换可能丢失图 片或格式,建议阅读原文

https://www.100test.com/kao\_ti2020/142/2021\_2022\_E7\_94\_A8\_ E5 A5 BD E2 80 9C E5 c101 142549.htm 单位中不同的员工 有不同的工作任务,不同的工作任务可能需要在不同的时间 来访问局域网网络,那么作为老板如何才能根据不同员工的 工作性质对员工们的上网时段进行合理控制呢?事实上,老 板一旦拥有了iNet Protector这样的好"外援"后,就能对任意 员工的上网时段进行分配控制了。在控制员工的上网时段时 ,我们只需要在iNet Protector主控制界面中先单击"Internet Connection "设置项处的"Schedule"按钮,打开如图4所示 的上网时段控制对话框; 图4 在该对话框中直接用鼠标选中 一个星期中需要限制上网的时间段对应小方格就可以了。例 如,我们要是希望用户只能在上班时间使用单位的电脑来上 网的话,那就可以按照图4所示将上班以外时间对应的小方格 全部选中,并单击"OK"按钮就能使设置生效了。当然,老 板也可以根据实际需要,通过图4界面中的"Custom Interval "按钮,来为员工任意分配合适的上网时间段。 上网风险也 能控制 大家知道,任何木马或黑客程序都需要与本地网络进 行连接后,才能发挥其攻击破坏作用,如果我们能想办法在 系统启动的一刹那就自动断开网络连接,然后及时启动杀毒 软件或其他安全防范程序对本地硬盘中的病毒、木马或黑客 程序进行立即清除,待所有上网风险被排除之后再重新将网 络连接接通,那样的话我们就能有效避免上网风险了。为了 让系统在启动的一刹那自动断开网络连接,我们可以先单 击iNet Protector程序界面中的"Settings"按钮,打开该程序的 参数设置窗口;单击该窗口中的"Options"标签,并在对应标签页面中检查一下"Always disable Internet on Startup"项目是否处于选中状态,要是发现该项目还没有被选中的话,我们必须及时将它重新选中,最后单击"OK"按钮,这样就能让本地系统一启动的时候就自动断开网络连接了。100Test下载频道开通,各类考试题目直接下载。详细请访问www.100test.com